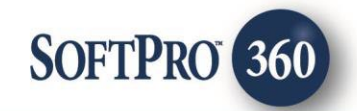

# FATIC - AgentNet Searches and Commitments Application Guide

June 2024

4800 Falls of Neuse Road, Suite 600 | Raleigh, NC 27609

p (800) 848–0143 | f (919) 755–8350 | <u>www.softprocorp.com</u>

# **Copyright and Licensing Information**

Copyright © 1987–2024 by SoftPro, Raleigh, North Carolina.

No part of this publication may be reproduced in any form without prior written permission of SoftPro. For additional information, contact SoftPro, 4800 Falls of Neuse Road, Raleigh, NC 27609, or contact your authorized dealer.

Microsoft, Windows, and MS–DOS are registered trademarks of Microsoft Corporation in the United States and/or other countries. WordPerfect is a registered trademark of Corel Corporation. Crystal Reports is a registered trademark of SAP AG. HP LaserJet is a registered trademark of Hewlett Packard Development Company, L.P. GreatDocs is a registered trademark of Harland Financial Solutions Incorporated. RealEC Technologies, Inc. is majority owned by Lender Processing Services. All other brand and product names are trademarks or registered trademarks of their respective companies.

#### IMPORTANT NOTICE - READ CAREFULLY

Use of this software and related materials is provided under the terms of the SoftPro Software License Agreement. By accepting the License, you acknowledge that the materials and programs furnished are the exclusive property of SoftPro. You do not become the owner of the program but have the right to use it only as outlined in the SoftPro Software License Agreement.

All SoftPro software products are designed to ASSIST in maintaining data and/or producing documents and reports based upon information provided by the user and logic, rules, and principles that are incorporated within the program(s). Accordingly, the documents and/or reports produced may or may not be valid, adequate, or sufficient under various circumstances at the time of production. UNDER NO CIRCUMSTANCES SHOULD ANY DOCUMENTS AND/OR REPORTS PRODUCED BE USED FOR ANY PURPOSE UNTIL THEY HAVE BEEN REVIEWED FOR VALIDITY, ADEQUACY AND SUFFICIENCY, AND REVISED WHERE APPROPRIATE, BY A COMPETENT PROFESSIONAL.

## **Table of Contents**

### Contents

| History                                 | 4 |
|-----------------------------------------|---|
| Introduction                            | 4 |
| Requesting a Title Search or Commitment | 5 |
| Cancelling a Title Search or Commitment | 8 |

#### **History**

| Date      | Details                            |
|-----------|------------------------------------|
| July 2023 | Separating user guides per-product |
| June 2024 | Added cancelation section          |

#### Introduction

The AgentNet Title Searches and Commitment product will transmit information from a ProForm Order to AgentNet for the purposes of receiving a Title Search and /or Commitment without leaving the integration.

## **Requesting a Title Search or Commitment**

To order a Title Search or Commitment,

 Click the Add Product button at the bottom of the Title Services screen

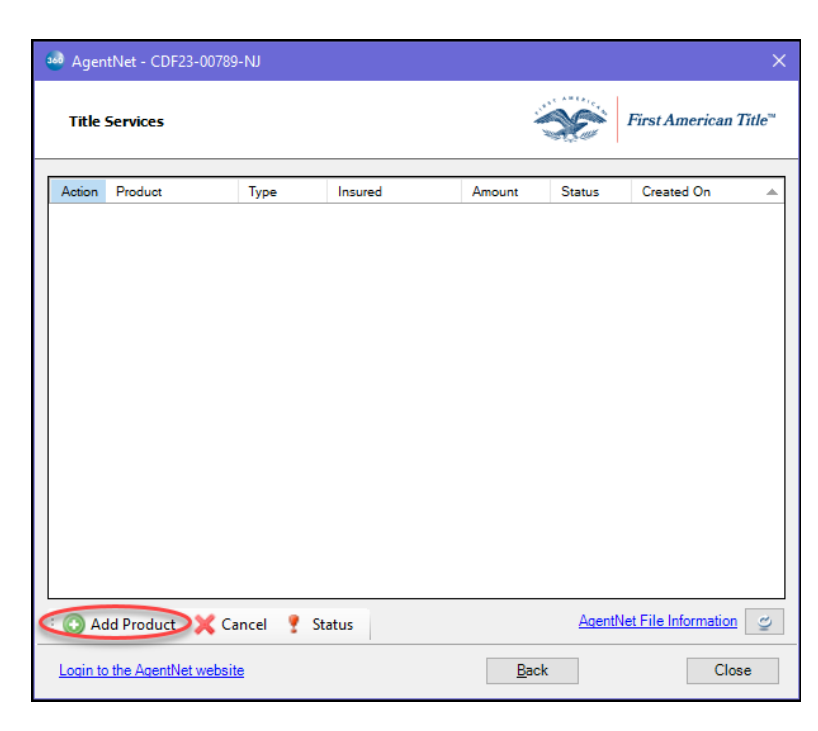

2. On the Available Products screen, click Searches and Commitments entry

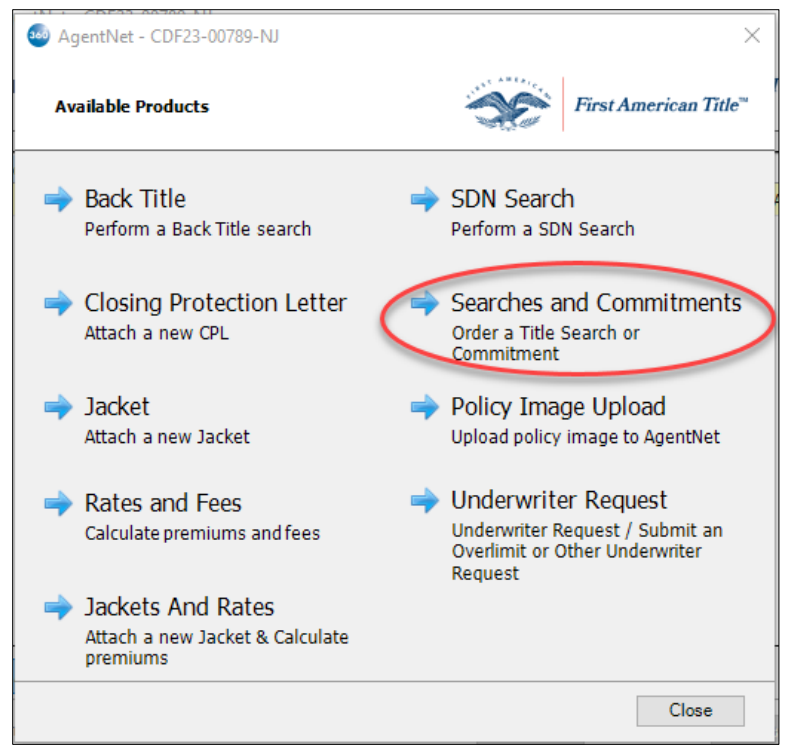

The highlighted data populates the **Data Review** screen from the ProForm Order. These fields can be overwritten. Any changes to the information on this screen, however, do **NOT** write back to the Order.

Additional options are available to be selected as needed.

3. Once all selections have been made, click **Next** 

| 🚳 AgentNet - S | earches ar   | id Commitmer     | nts - CD | F23-00789- | NJ |             | ×            |
|----------------|--------------|------------------|----------|------------|----|-------------|--------------|
| Data Review    |              |                  |          | Ő          | C  | First Ameri | can Title™ - |
| The followin   | ıg data will | be sent to Agent | Net.     |            |    |             | ,            |
| Business       | Segment:     | Residential      |          |            |    | ~           |              |
| Transact       | tion Type:   | Sale w/Mortgag   | je       |            |    | ~           |              |
| Sa             | les Price:   | \$650,000.00     |          |            |    |             |              |
|                | Loan:        | 13456789         | ~        |            |    |             |              |
| Loan           | Amount:      | \$500,000.00     |          |            |    |             |              |
| Lend           | er Name:     | Nationwide Mor   | tgage    |            |    |             |              |
|                |              |                  |          |            |    |             |              |
|                |              |                  |          | Back       | <  | Next        | Cancel       |

- 4. On the Service Selection screen, choose the service needed utilizing the check boxes to the left of the Select Product name.
  - Note: Certain products require an acknowledgement of Search Fees prior to enabling the next step.

The email notification field on this screen can be overwritten. Any changes to the information on this screen do **NOT** write back to the Order.

5. Click **Next** to proceed.

| Service Selection                          | First American Title                                                                  |
|--------------------------------------------|---------------------------------------------------------------------------------------|
| Order Property Type:                       | Single Family Residence $\checkmark$                                                  |
| Email Notification:                        | lauren.denoia@softprocorp.com                                                         |
| Select Produ                               | ct(s):                                                                                |
| AgentNet Sea                               | rch Product                                                                           |
| Abstract                                   |                                                                                       |
| Agency FastS                               | earch                                                                                 |
| Commitment                                 |                                                                                       |
| Search fees will be<br>additional agreemer | provided by the Agency Services office servicing your state. An<br>t may be required. |

#### The Add Document(s) screen allows the user to attach documents before submitting the request.

- 6. Use the available button to attach your document(s).
  - **Browse:** Browse to find documents to submit
  - Attachments: Attach documents from the ProForm order
  - **Documents:** Not applicable to AgentNet transactions at this time

| AgentNet - Searches a | ind Commitment     | s - CDF23-00789-NJ | ×                                 |
|-----------------------|--------------------|--------------------|-----------------------------------|
| Add Document(s)       |                    | S.                 | First American Title <sup>™</sup> |
| Documents             |                    |                    |                                   |
| Name                  | Status             | Size               | Browse                            |
|                       |                    |                    | Attachment                        |
|                       |                    |                    | Documents                         |
|                       |                    |                    | Rename                            |
|                       |                    |                    | Delete                            |
|                       |                    |                    |                                   |
|                       |                    |                    |                                   |
| There is a maximum    | file size of 12MB. |                    |                                   |
|                       |                    | Back               | Next Cancel                       |
|                       |                    |                    |                                   |

Once a document(s) is attached, users can,

• **Rename**: Rename the document(s)

**NOTE**: If a document name is changed it does not write back to the Order.

• **Delete:** Delete document(s)

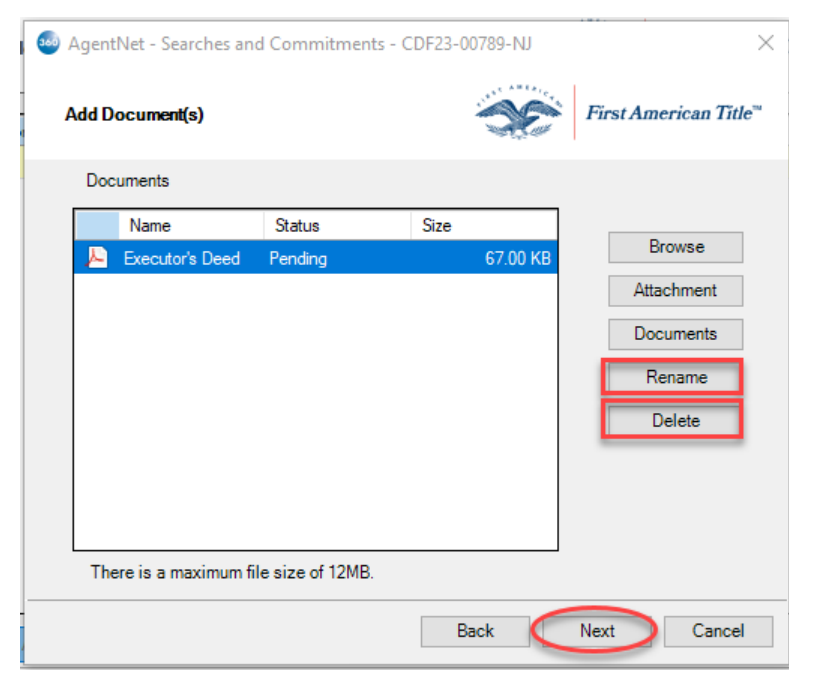

7. Click Next

A note can be transmitted to AgentNet utilizing the Add Note(s) screen.

8. Click the **New** button to enter a Note

If a note was entered incorrectly, the **Remove** button deletes the note.

- Check the Add to ProForm Notes check box to write any notes entered back to the ProForm Order in the Notes section.
- 10. Click Submit

|                              | First American Tit |
|------------------------------|--------------------|
| Notes                        | Show ProForm No    |
| Status Text                  | Send New           |
| Pending This is a New Order. |                    |
|                              |                    |
| Note Text:                   | Add to ProForm N   |
|                              | ^                  |
| This is a New Order.         |                    |

11. Click the Close button once prompted that the order has been successfully submitted

The **360 queue** shows the Underwriter Request as **In Progress** until the status changes to **Ready**.

| Queue                                                                     |          |                          |             |                |                |               |              |              |             | <b>ф Х</b>              |
|---------------------------------------------------------------------------|----------|--------------------------|-------------|----------------|----------------|---------------|--------------|--------------|-------------|-------------------------|
| 🛇 Next Step 🥥 🔄 Views: Active Order 🚽 🛃 🔂 🔂 Filter: All Providers 🔹 🛫 🏭 💭 |          |                          |             |                |                |               |              |              |             |                         |
|                                                                           | Provider | Service                  | Status      | Linked Order   | Linked Profile | Created By    | Created On   | Completed On | Description | Transaction Number      |
|                                                                           | FATIC    | Searches and Commitments | In Progress | CDF23-00789-NJ | Default\Produc | lauren denoia | 7/31/2023 4: |              | 110033405 C | 410060-20-230731-244370 |

#### **Cancelling a Title Search or Commitment**

Contact AgentNet at <u>agencysupport@firstam.com</u> to cancel a Searches and Commitments order from First American.